# <u>Configurando</u> amazon <u>y tu casillero de</u> <u>Nicoya Xpress en tu Celular</u>

Bienvenido a **Nicoya Xpress** tu nueva experiencia comprando en USA desde Nicoya y alrededores, No te preocupes nosotros te lo llevamos.

En estos pasos vamos a configurar tu cuenta de AMAZON junto tu casillero en Miami

- Descarga la aplicación de <u>Amazon</u> a tu celular desde donde descargas aplicaciones (Play Store de Google, App Store de Apple o Huawei AppGallery)
- 2. Una vez descargada la aplicación e instalada en tu teléfono empecemos por configurar tu cuenta.

### Configuración de tu cuenta en amazon

Crear una cuenta Amazon es una tarea bastante sencilla de realizar, la página te indica paso a paso la información que se requiere para crear la cuenta exitosamente.

Lo primero será escoger la región como se ve en la imagen

| TARESS                                                                                                    | ×           |
|----------------------------------------------------------------------------------------------------|-------------|
| Estás comprando en Amazon.com(Us<br>artículos con envío a Costa Rica<br>¿En qué idioma y moneda quieres comp | S)<br>irar? |
| País/región:<br><b>■ Estados Unidos (United States)</b>                                                      | >           |
| ldioma:<br><b>español</b>                                                                                    | >           |
| Moneda:<br><b>\$ - USD - dólar estadounidense</b>                                                            | >           |
| Finalizado                                                                                                   |             |

Asegúrate de que la Ubicación sea **"Estados Unidos (United States)"** y el idioma y moneda de tu preferencia ya que Amazon hace la conversión muy parecida al cambio del dólar con el colón.

Luego aparecerá una nueva pantalla donde deberás introducir la información indicada por Amazon: Nombre, Correo electrónico, Contraseña y confirmar de nuevo tu contraseña. Esta información debe ser verídica ya que de esta información depende el correcto funcionamiento de la cuenta al momento de ser validad por el sistema.

| amazo                                                                                                    | <b>n</b>                                    |
|----------------------------------------------------------------------------------------------------|---------------------------------------------|
| Crear cuenta                                                                                                   | TPRESS                                      |
| Correo electrónico                                                                                             |                                             |
| Contraseña                                                                                                    |                                             |
| Al menos 6 caracteres                                                                                          |                                             |
| Confirma tu contraseña                                                                                         | Amazon                                      |
| crea tu cuenta ue                                                                                              |                                             |
| Al identificarte, aceptas nuestras o<br>nuestro Aviso de privacidad y nue<br>Cookies y publicidad en Internet. | Condiciones de uso,<br>stras Condiciones de |

Por último, solo tienes que dar clic en el botón "**Crea Tu Cuenta de Amazon**". Dentro de este proceso deberás aceptar las condiciones de uso y las políticas de privacidad para seguir avanzando.

Verificación de teléfono o dirección de correo electrónico.

Amazon debe verificar tu teléfono o el correo electrónico. Lo hacen enviando un código de 6 dígitos a tu teléfono móvil o al correo con el cual abrieron la cuenta.

|                           | amazon                                                                                |
|---------------------------|---------------------------------------------------------------------------------------|
| Ve<br>co                  | rificar dirección de                                                                  |
| Para s<br>a info<br>Intro | verificar tu email, hemos enviado un código<br>@egab.online (Cambiar)<br>ducir código |
|                           |                                                                                       |
|                           | Verificar                                                                             |

Una vez ingresado este paso ya quedas completamente registrado en

## Configuración de tu dirección y casillero

Una vez configurada tu cuenta el próximo paso será configurar tu dirección con el casillero que te asignamos en Nicoya Xpress.

Desde la página principal en Amazon dale clic a la figura de una persona y luego donde dice "**Tu Cuenta**".

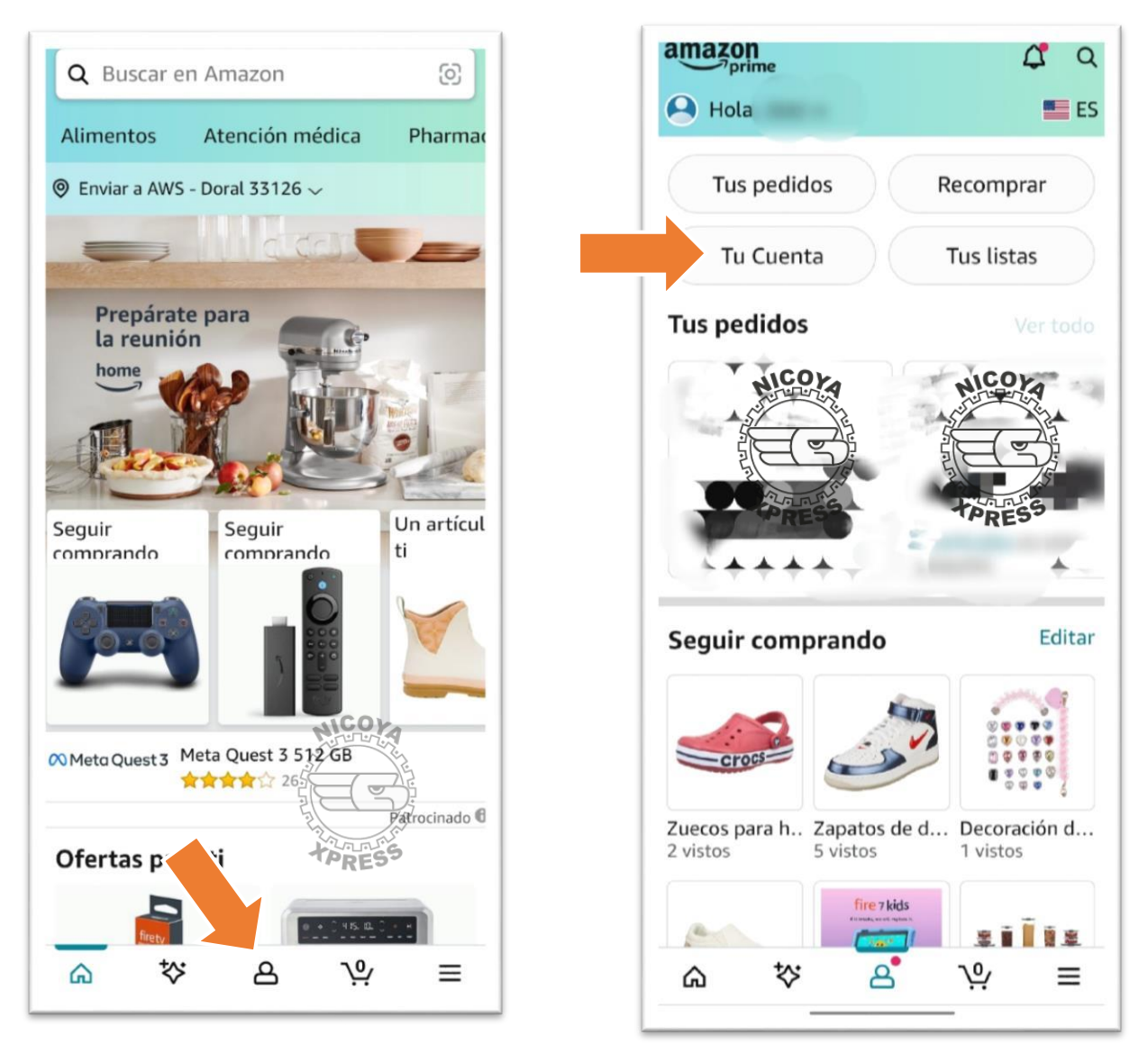

En las siguientes imágenes podrás ver la página de configuración de cuenta dale clic en "**Direcciones**" y luego para agregar una nueva dirección dale clic en "**Agregar dirección nueva**".

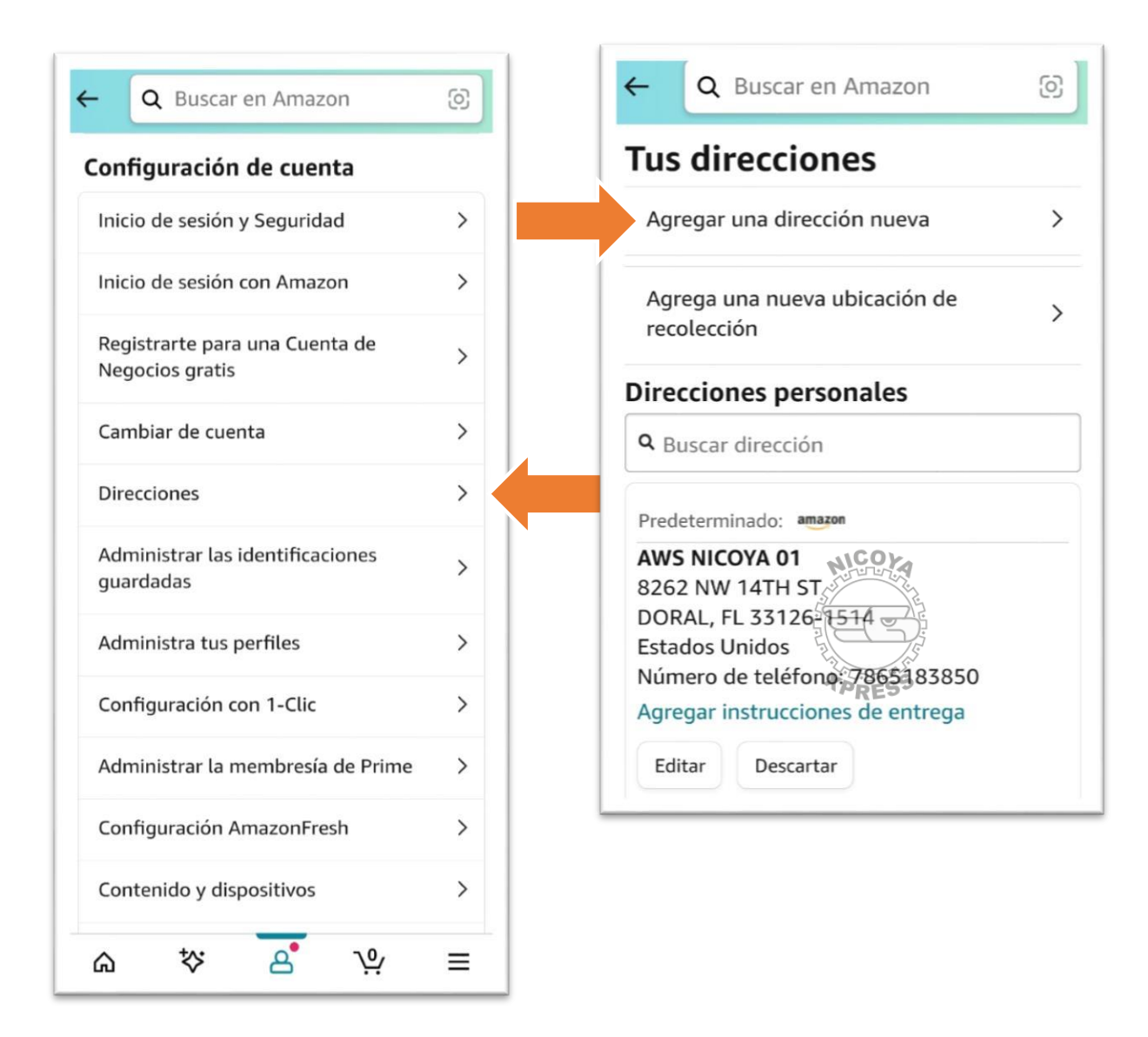

#### Ya por último ingresa la dirección de tu casillero de Nicova

### Xpress. Asegúrate de activar la

| CANCELAR                                 |                                          | CA                            |  |
|------------------------------------------|------------------------------------------|-------------------------------|--|
| tu dirección                             | AWSINICOTA UT                            |                               |  |
| tu dirección                             | Número de teléfono                       |                               |  |
| Utilizar la ubicación actual             | 7865183850                               |                               |  |
| 0                                        | Se puede utilizar para ayudar a la entre | iga                           |  |
| dos Unidos 🗸 🗸                           | Dirección                                |                               |  |
| re completo (no                          | 8262 NW 14TH ST                          | <u>~100</u>                   |  |
| NICOYA 01 CASILLERO                      | Departamento, piso, unidad               | I, edificio (                 |  |
| ro de teléfono                           | Ciudad                                   |                               |  |
| 183850 ×                                 | DORAL                                    | TPRES                         |  |
| e utilizar para ayudar a la entrega      | Estado Códi                              | igo Postal                    |  |
| ción                                     | Florida 🗸 331                            | 26-1514                       |  |
| NW 14TH ST                               | Marcar como dirección p                  | oreferida                     |  |
| artamento, piso, unidad, edificio (opcio |                                          |                               |  |
| d                                        | Instrucción de entrega                   | Instrucción de entrega (opc.) |  |
| AL                                       |                                          |                               |  |
| o Código Postal                          | Guardar camb                             | ios                           |  |
| ida 🗙 33126-1514                         |                                          |                               |  |

Y así esta lista tu cuenta y casillero de Nicova Xpress para tus compras en **amazon** 

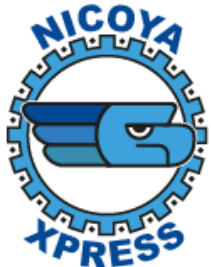